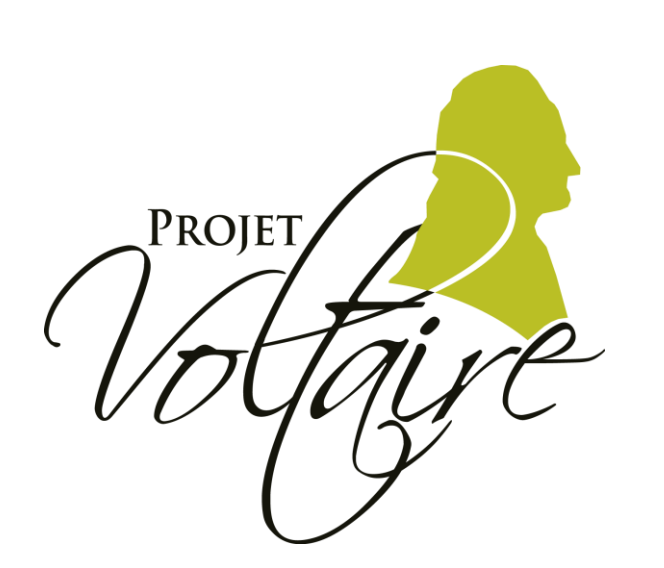

# EST LE Nº1 AVEC 5 MILLIONS D'UTILISATEURS

# - MODE PRÉSENTIEL -

http://statistiques.projet-voltaire.fr

#### L' ENJEU

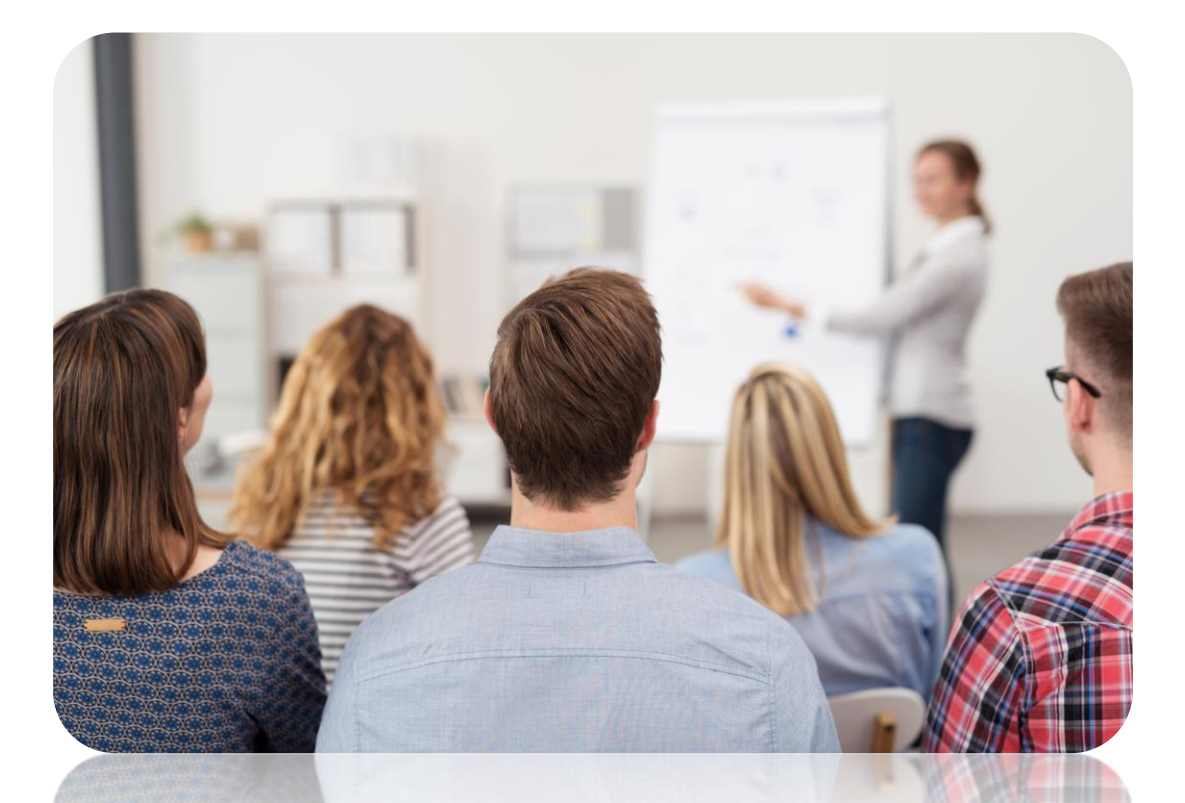

Comment animer une séance de cours en présentiel avec le Projet Voltaire ?

# MODE PRÉSENTIEL

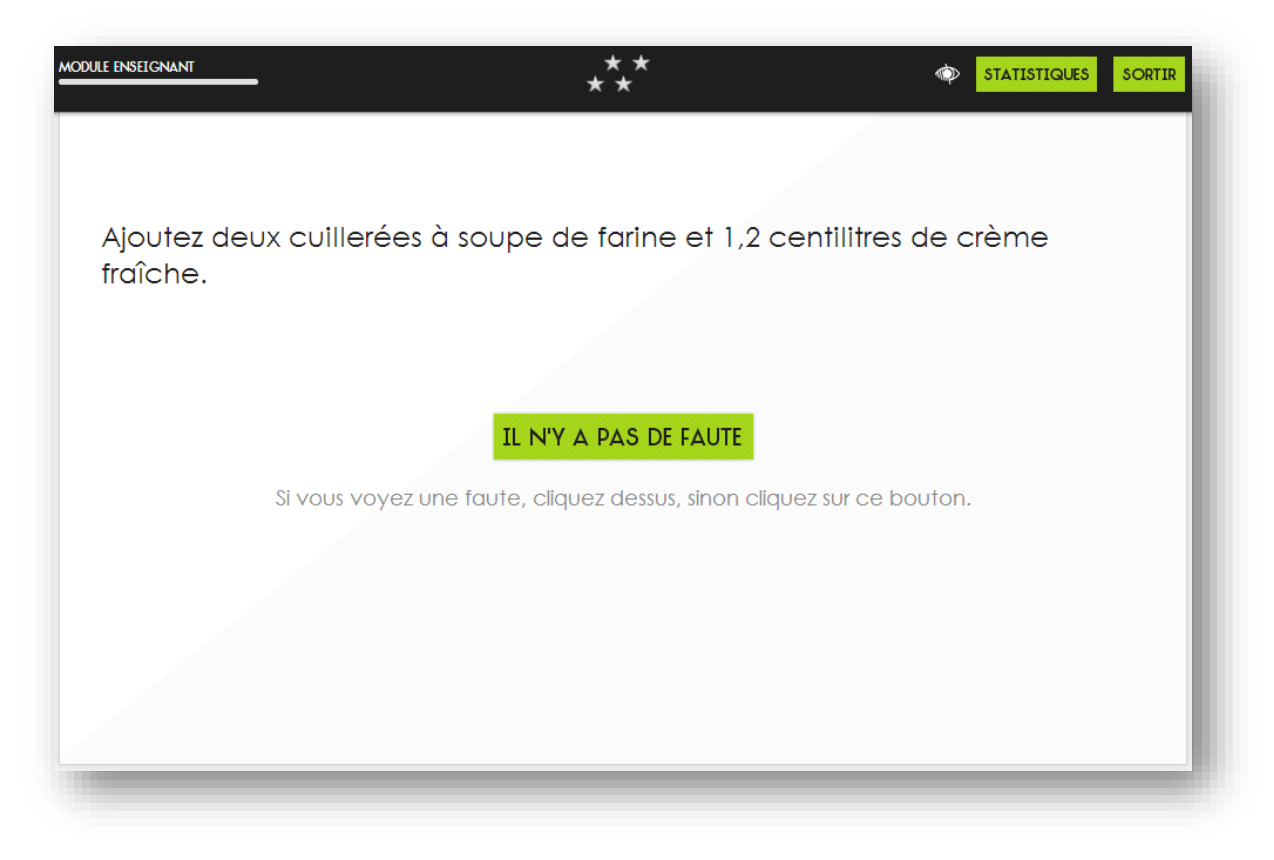

Grâce au mode présentiel du Projet Voltaire.

# MODE PRÉSENTIEL

#### Choisissez les règles sur lesquelles vous voulez travailler :

|    | NOM                                                        | NIVEAU INI | TIAL | .4 |
|----|------------------------------------------------------------|------------|------|----|
| 1  | « 1,5 kilomètre » ou « 1,5 kilomètres » ?                  | 2%         |      |    |
| 2  | « à l'attention de » ou « à l'intention de » ?             | 2%         |      |    |
| 3  | « à l'instar de »                                          | 4%         |      |    |
| 4  | «a»ou«à»?                                                  | 15%        |      |    |
| 5  | accent ou pas ?                                            | 19%        |      |    |
| 6  | « acompte » ou « accompte » ?                              | 4%         | -    |    |
| 7  | « aie », « aies » ou « ais » ?                             | 11%        | -    |    |
| 8  | « -amment » ou « -emment » ?                               | 17%        |      |    |
| 9  | « apeller » ou « appeler » ? « rapelle » ou « rappelle » ? | 4%         | -    |    |
| 10 | « après qu'il a » ou « après qu'il ait » ?                 | 0%         |      |    |
|    |                                                            |            |      |    |

Il vous permet de choisir un ensemble de règles pour jouer de manière collégiale.

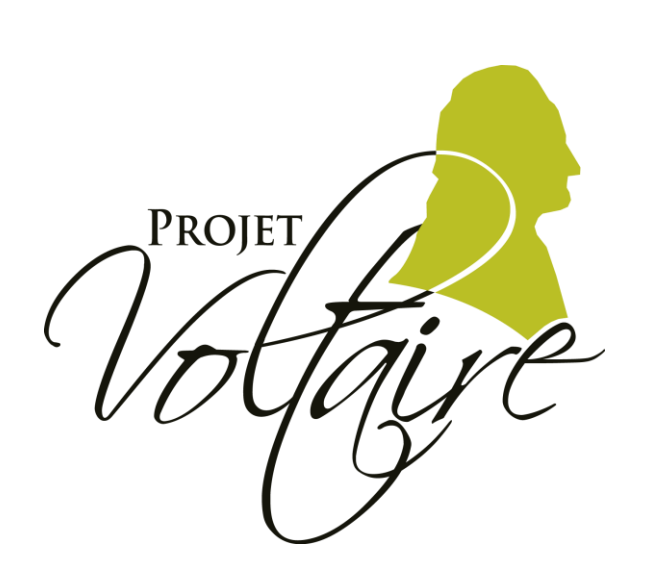

# EST LE Nº1 AVEC 5 MILLIONS D'UTILISATEURS

# - MODE PRÉSENTIEL -COMMENT FAIRE ?

### MODE PRÉSENTIEL - CONNECTEZ-VOUS AU PORTAIL DE SUIVI -

- Portail web privatif de suivi d'activité
- Hébergé par la société Woonoz
- Navigateur web : Firefox,

Chrome,

Opera,

Safari,

Internet Explorer (> ou = IE6).

- URL : <u>http://statistiques.projet-</u> voltaire.fr
- Sécurisé par identifiant / mot de passe

| Authentification                                                            | Volfaire |
|-----------------------------------------------------------------------------|----------|
| Suivi statistique du Projet Voltaire                                        |          |
| Nom d'utilisateur<br>Mot de passe<br>> Se connecter > Mot de passe oublié ? |          |
| PROJET                                                                      |          |

#### CHOISISSEZ VOTRE SPHÈRES (SI VOUS AVEZ PLUSIEURS SPHÈRES)

|                                                                           |                                                  |                    | Vous avez ur                                 | e question ? 🕜 💏                    | \mu 🛶 Vidéo explica |
|---------------------------------------------------------------------------|--------------------------------------------------|--------------------|----------------------------------------------|-------------------------------------|---------------------|
|                                                                           | Consulter les statistiques                       | 😯 Créer une sphère | Recherche utilisateurs                       | Dutils                              |                     |
| 1000 (100 (100 (100 (100 (100 (100 (100                                   |                                                  |                    |                                              |                                     |                     |
| Statistiques                                                              |                                                  |                    |                                              |                                     |                     |
| Informations générales                                                    |                                                  |                    |                                              |                                     |                     |
| Utilisateurs 662<br>Nombre d'utilisateurs max. 700<br>Nombre de sphères 4 |                                                  |                    |                                              |                                     |                     |
| Liste des sphères                                                         |                                                  | 🔲 % de règle       | s maîtrisées initialement 📒 🤊                | de règles acquises                  |                     |
| <i>₽</i><br>SUPÉRIEUR                                                     | SUPÉRIEUR                                        | -                  | SUPÉRIEU                                     | R                                   |                     |
| 46%                                                                       | 41%                                              | 50%                | 172/174                                      | 46%                                 |                     |
| Temps moyen d'utilisation : 5h 39min 58s<br>Consulter la sphère           | Temps moyen d'utilisation :<br>Consulter la sphé | 4h 7min 52s<br>bre | Temps moyen d'utilisation<br>Consulter la sp | : 5h 22min 25s<br><mark>hère</mark> |                     |

Univers = votre établissement / Sphère = ensemble d'utilisateurs

En tant qu'administrateur d'univers, vous avez accès à l'ensemble des sphères ainsi qu'au suivi pédagogique.

#### LANCEMENT

|                                                                                                    |                                                                                                    | Vous avez une question ? 🕐              |
|----------------------------------------------------------------------------------------------------|----------------------------------------------------------------------------------------------------|-----------------------------------------|
|                                                                                                    | Statistiques                                                                                                    | 🔀 Communications 🥖 Évaluations 📔 Outils |
|                                                                                                    | - Si                                                                                                    | tatistiques                             |
| Jnivers >                                                                                                    | Viilisateurs >                                                                                                    | - Statistiques                          |
| Informations générales                                                                                                    |                                                                                                    | ► Lancer le mode présentiel             |
| Nom<br>Prénom<br>E-mail<br>Identifiant<br>Tps total passé 6h 45min 37s<br>Niveau initial 40%<br>Parcours<br>Niveau atteint 100% | Usage<br>98% • Fix<br>Mo                                                                                                    | ce<br>bbile                             |
| Performance des évalu                                                                                                    | ations                                                                                                    |                                         |
| <ul> <li>Évaluation initiale</li> <li>Note à l'évaluation 40%</li> <li>Durée de l'évaluation 41min 44s</li> </ul>               | Final décembre Niveau avant l'évaluation 100% Temps d'entraînement 5h 20min 12s avant l'évaluation Note à l'évaluation 87% Durée de l'évaluation 43min 41s |                                         |

Dans « Statistiques », cliquez sur « Lancer le mode présentiel »

# SÉLECTION DES DIFFICULTÉS

|   | NOM 🔻                                                                       | NIVEAU II | NITIAL 🔺 |
|---|-----------------------------------------------------------------------------|-----------|----------|
|   | « 1,5 kilomètre » ou « 1,5 kilomètres » ?                                   | 2%        |          |
|   | « à l'attention de » ou « à l'intention de » ?                              | 2%        |          |
|   | « à l'instar de »                                                           | 4%        |          |
| Ļ | «a»ou«à»?                                                                   | 15%       | <b>v</b> |
|   | accent ou pas ?                                                             | 19%       |          |
|   | « acompte » ou « accompte » ?                                               | 4%        |          |
|   | « aie », « aies » ou « ais » ?                                              | 11%       |          |
|   | « -amment » ou « -emment » ?                                                | 17%       | <b>√</b> |
|   | « apeller » ou « appeler » ? « rapelle » ou « rappelle » ?                  | 4%        |          |
| 0 | « après qu'il a » ou « après qu'il ait » ?                                  | 0%        | <b>√</b> |
| 1 | « auparavant », « auparavent », « au paravant » ou « au par avant » ?       | 0%        |          |
| 2 | « avenir » ou « à venir » ?                                                 | 32%       | <b>√</b> |
| 3 | « avoir à faire » ou « avoir affaire » ?                                    | 9%        |          |
| 4 | « bien sûr » ou « biensûr » ?                                               | 23%       |          |
| 5 | « bimensuel » ou « bimestriel » ?                                           | 0%        |          |
| 6 | « c'est » ou « s'est » ? « ce sont » ou « se sont » ?                       | 15%       |          |
| 7 | «c»ou«ç»?                                                                   | 10%       |          |
| 8 | «ça», «çà» ou «sa»?                                                         | 25%       |          |
| 9 | « cauchemar » ou « cauchemard » ?                                           | 9%        |          |
| 0 | « ce faisant » ou « se faisant » ? « pour ce faire » ou « pour se faire » ? | 2%        |          |
| 4 | - concó - ou - concó - 2                                                    | 1/10/     |          |

Cochez les difficultés sur lesquelles vous souhaitez travailler en groupe.

# LES DIFFICULTÉS LES PLUS PRÉGNANTES

|   | NOM                                                                          | NIVEAU IN | ITIAtz 🔺                                                                                                    |
|---|------------------------------------------------------------------------------|-----------|----------------------------------------------------------------------------------------------------|
|   | « tout énervée » ou « toute énervée » ?                                      | 0%        | <b>v</b>                                                                                                    |
|   | « bimensuel » ou « bimestriel » ?                                            | 0%        | Image: A start and a start a start |
|   | « soi-disant » ou « soit-disant » ?                                          | 0%        | <b>v</b>                                                                                                    |
| ł | « dieu » ou « Dieu » ?                                                       | 0%        | <b>√</b>                                                                                                    |
| , | « un chiffre d'affaire » ou « un chiffre d'affaires » ?                      | 0%        | <b></b>                                                                                                    |
| 5 | « exigeant » ou « exigent » ? « exigeance » ou « exigence » ?                | 0%        | -                                                                                                    |
| ' | « après qu'il a » ou « après qu'il ait » ?                                   | 0%        |                                                                                                    |
| 1 | « auparavant », « auparavent », « au paravant » ou « au par avant » ?        | 0%        |                                                                                                    |
| ) | « certe » ou « certes » ?                                                    | 0%        |                                                                                                    |
| 0 | « ci-joint » ou « ci-jointe » ?                                              | 0%        |                                                                                                    |
| 1 | « dévelopement », « dévellopement », ou « développement » ?                  | 0%        |                                                                                                    |
| 2 | « malgré » ou « malgrés » ?                                                  | 0%        |                                                                                                    |
| 3 | « eh bien » ou « et bien » ?                                                 | 1%        |                                                                                                    |
| 4 | « -ions » ou « -iions » ? « -iez » ou « -iiez » ?                            | 1%        |                                                                                                    |
| 5 | « je vous saurais gré » ou « je vous serais gré » ?                          | 1%        |                                                                                                    |
| 6 | « ce faisant » ou « se faisant » ? « pour ce faire » ou « pour se faire » ?  | 2%        |                                                                                                    |
| 7 | « différend » ou « différent » ?                                             | 2%        |                                                                                                    |
| 8 | passage à l'interrogation indirecte                                          | 2%        |                                                                                                    |
| 9 | « 1,5 kilomètre » ou « 1,5 kilomètres » ?                                    | 2%        |                                                                                                    |
| 0 | « à l'attention de » ou « à l'intention de » ?                               | 2%        |                                                                                                    |
| 1 | » los lundi » ou » los lundis » 2 » los lundis soir » ou » los lundis soirs. | 004       |                                                                                                    |

Pour choisir les difficultés qui ont causé le plus de souci au groupe :

- triez la liste en cliquant sur l'entête « NIVEAU INITIAL »
   → Les plus difficiles apparaissent en tête de liste ;
- sélectionnez les premières de la liste ;
- cliquez sur « Lancer Projet Voltaire en mode présentiel ».

### JOUER AVEC LE GROUPE

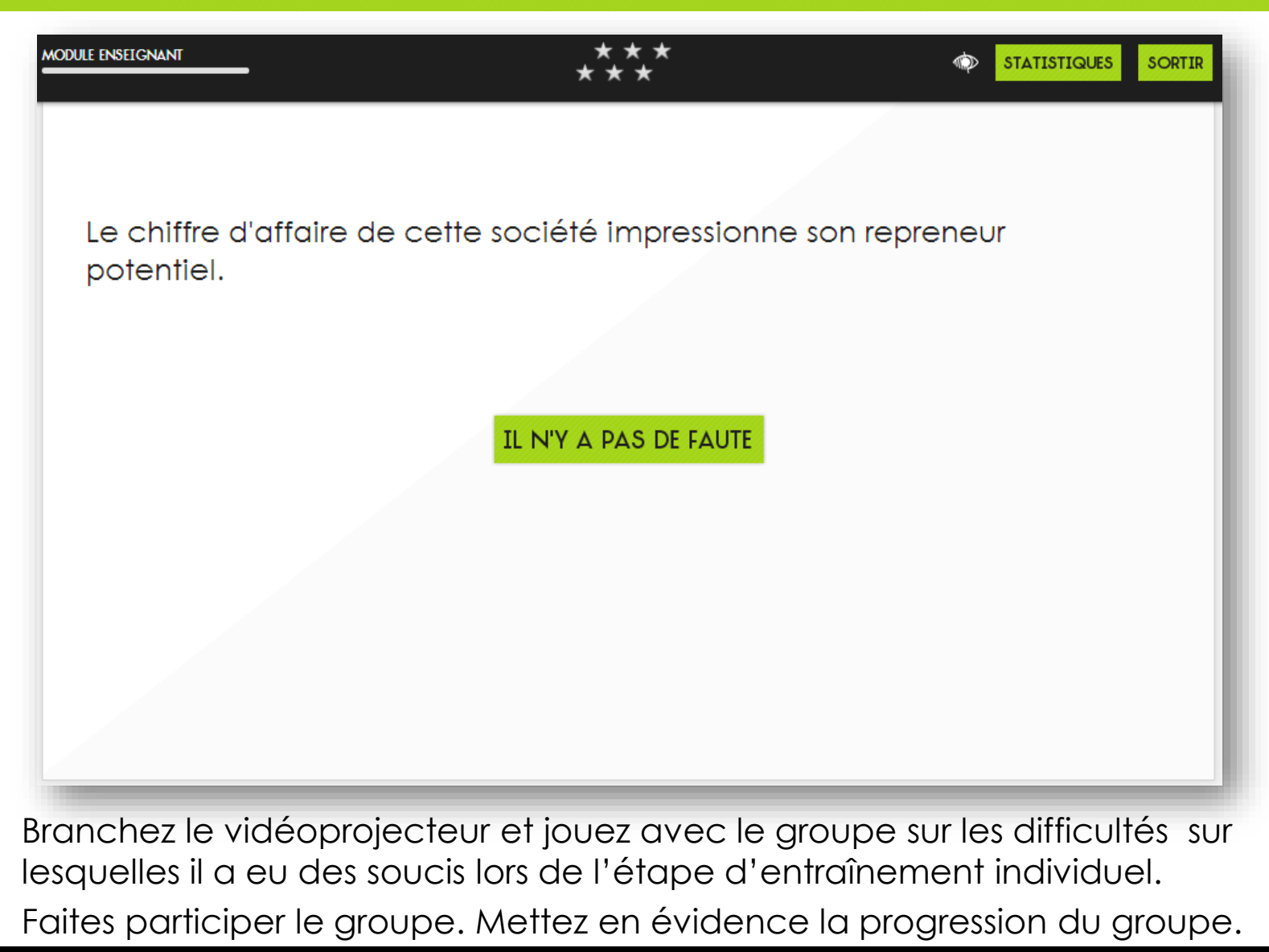

### PROJET VOLTAIRE MODE PRÉSENTIEL

#### C'est le seul outil qui, pour animer votre présentiel, bâtit pour vous un cours numérique qui cible automatiquement les difficultés du groupe.

En vous souhaitant une excellente utilisation.

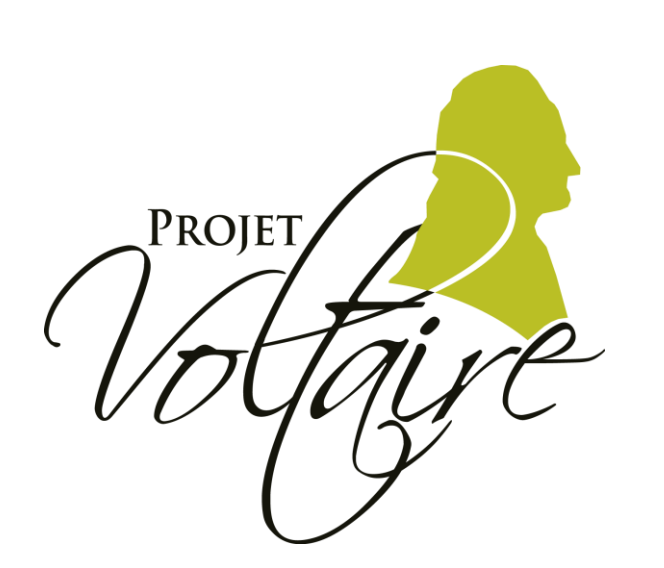

# EST LE Nº1 AVEC 5 MILLIONS D'UTILISATEURS

# - MODE PRÉSENTIEL -

http://statistiques.projet-voltaire.fr